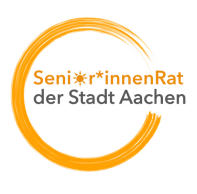

| Autor:          | Redaktionsteam                         |
|-----------------|----------------------------------------|
| Datum:          | 19.12.2023                             |
| Bezirk:         | -                                      |
| Kontaktdaten:   | +49 151 15 77 77 96                    |
|                 |                                        |
| Rubrik:         | Veranstaltungen                        |
| Seitenkopf:     | Standard                               |
| Information für | Online-Redaktion der Stadt Aachen:     |
|                 | neu                                    |
| Bildrechte:     | Martin Landrock (Kalender-Screenshots) |

### Titel:

#### Anleitung Veranstaltungskalender

#### Grundfunktionen

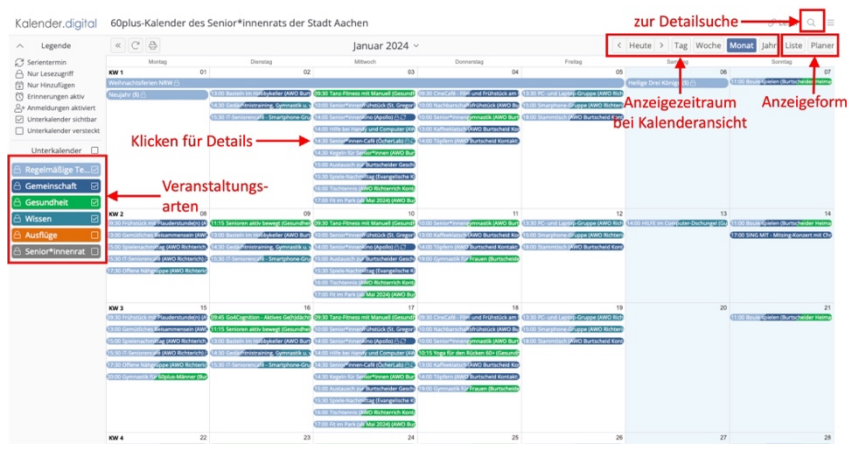

Sie können die Anzeige von Veranstaltungsterminen auf Interessensgebiete (bspw. Gesundheitsthemen) beschränken oder differenzierter Suchen.

Ersteres geht über den linken, farbigen Block. Aktivieren bzw. deaktivieren Sie einfach die Themen, die Sie interessieren, durch Anklicken:

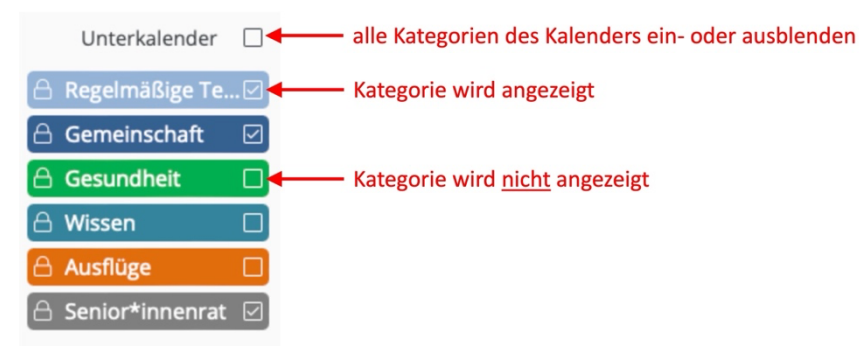

Klicken Sie auf einen Termin im Kalender, um Details zur Veranstaltung zu sehen:

|   |                                                        |                                                                                                    | Januar 2                                                                                                    | 2024 ~                                                                                                    | < н |
|---|--------------------------------------------------------|----------------------------------------------------------------------------------------------------|----------------------------------------------------------------------------------------------------|----------------------------------------------------------------------------------------------------|-----|
|   | Discol                                                 | ta a                                                                                                    | Deta                                                                                                    | ailansicht                                                                                                    | ×   |
| > | Titel                                                  |                                                                                                    |                                                                                                    |                                                                                                    | . I |
|   | Senie                                                  | or*innen-Caf                                                                                                    | é                                                                                                    |                                                                                                    |     |
| 2 | Besc                                                   | hreibung                                                                                                    |                                                                                                    |                                                                                                    |     |
|   | KAFF<br>Alle<br>Kuch<br>indiv<br>könn<br>Auch<br>einfa | EE, KUCHEN<br>14 Tage finde<br>ien statt. In g<br>iduelle Frage<br>ien gerne mit<br>wer nach lan<br>ich mal unter | & DIGITALER DURCH<br>t im OecherLab von '<br>eselliger Runde werd<br>n zum eigenen Smar<br>gebracht werden, so<br>nger Zeit mal wieder<br>halten möchte, ist he | BLICK<br>14.30 bis 16.00 Uhr das Senior*innen-Café bei Kaffee und<br>len digitale Anwendungen verständlich erklärt und<br>tphone, Tablet oder Laptop beantwortet. Die eigenen Geräte<br>dass wir gleich vor Ort einen Blick darauf werfen können.<br>unter netten Leuten einen Cappuccino trinken und sich<br>erzlich Willkommen! Eine Anmeldung ist nicht erforderlich. |     |
| N | Links                                                  | S<br>ttps://oecher                                                                                                | lab.de/veranstaltung                                                                                                    | /<br>Verschieben fü                                                                                                    | )   |
| 9 | Zeitr                                                  | aum                                                                                                    |                                                                                                    | mehr Informatione                                                                                                    |     |
|   | Von                                                    | 03.01.2024                                                                                                    | 14:30                                                                                                    |                                                                                                    | •   |
|   | Bis                                                    | 03.01.2024                                                                                                    | 16:00                                                                                                    |                                                                                                    |     |
|   | Wiede                                                  | erholen 2 W                                                                                                    | lochen                                                                                                    | (i)                                                                                                    |     |
| _ |                                                        |                                                                                                    |                                                                                                    |                                                                                                    |     |
| 9 | 00                                                     |                                                                                                    |                                                                                                    | × Schließ                                                                                                    | en  |
| 3 |                                                        |                                                                                                    |                                                                                                    |                                                                                                    |     |

Erweiterte Suchmöglichkeiten

Sie wollen weiter eingrenzen, bspw. auf den Bezirk "Burtscheid", das erste Halbjahr 2024 und interessieren sich nur für bestimmte Veranstaltungen? Dann klicken Sie rechts oben auf die Lupe und bekommen eine Seite angezeigt, in der Sie weiter eingrenzen können.

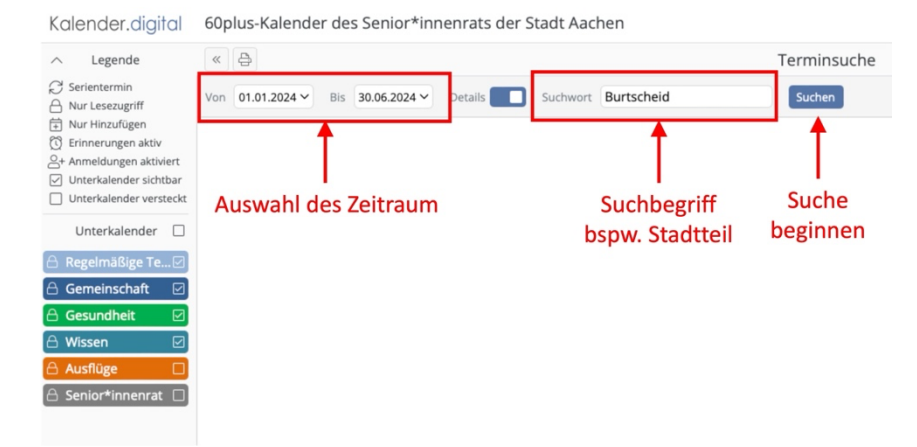

Die Ergebnisse werden Ihnen in Listenform angezeigt. Gehen die Ergebnisse über die Anzeigenseite hinaus, können Sie weiter nach hinten scrollen:

| Calender.digital                                                                                                    | 60plus-Kalender des Senior*innenrats der S                                                                                                    | Stadt Aachen                                                                                                    |                                                                                        |                                                                               |                                                                                                    |
|----------------------------------------------------------------------------------------------------|----------------------------------------------------------------------------------------------------|----------------------------------------------------------------------------------------------------|----------------------------------------------------------------------------------------|-------------------------------------------------------------------------------|----------------------------------------------------------------------------------------------------|
| ∧ Legende                                                                                                    | « 🖨                                                                                                    | Detail-Anzeige                                                                                                    | Terminsuche                                                                            |                                                                               |                                                                                                    |
| Serientermin  Nur Lesezugriff  Nur Hinzufügen  C Erinnerungen aktiv                                                                | Von 01.01.2024 V Bis 30.06.2024 V Details                                                                                                    | Suchwort Burtscheid                                                                                                    | Suchen                                                                                 |                                                                               |                                                                                                    |
|                                                                                                    | Januar 2024                                                                                                    |                                                                                                    |                                                                                        |                                                                               |                                                                                                    |
| + Anmeldungen aktiviert<br>Unterkalender sichtbar                                                                                  | Basteln im Hobbykeller 🛆                                                                                                    |                                                                                                    |                                                                                        |                                                                               |                                                                                                    |
| Unterkalender versteckt<br>Unterkalender<br>Regelmäßige Te?<br>Gemeinschaft<br>Gesundheit<br>Wissen<br>Musflüge<br>Senior*innenrat | O 0, 02.01.2024 13:00 - 15:00     Wederhoft Sidt: Workentich     Wederhoft Sidt: Workentich     Frude machem mit Selfsegmachten     死がり Burtscheid, Kontakt: Herr Herrmanns, Tel: - 49     Burtscheid, Kontakt: Herr Herrmanns, Tel: - 49     Burtscheid, Burtscheider Stube Bayernallee S. Aache     Senior*Innenfrühtstück 合     Mo. 03:01.2024 10:00 - 12:00     Wederhoft Sidt: Workenstich     授励    St. Gregor | 241 571 250<br>n                                                                                                    |                                                                                        | <ul> <li>Suchergebnisse<br/>im Detail</li> </ul>                              |                                                                                                    |
|                                                                                                    | Burtscheid, Ale zwinzlich, Su Johanni, Zwachen Hilfe bei Handy und Computer (2) M. (63:01:20414-00-1600 M. (63:01:20414-00-1600 M. Wederholt suh: 2 Wochen Besprechung von Teinehmer#innenfragen und inter St. AND Burtscheid Burtscheid: Burtscheide Stube Bayenallee S. Aache Keggein für Senior*innen (2)                                                                                                    | essante neue Themen<br>n                                                                                                |                                                                                        | Scrolle<br>für me                                                             | en<br>hr                                                                                                    |
|                                                                                                    | Kegeln fr                                                                                                    | NO Burtscheid<br>artscheid: Burtscheider Stube Bayernallee 5, Aache<br>ür Senior*innen 🛆<br>1, 03.01.2024 14:30 - 16:30 | NO Burschnid<br>urscheid: Burschnider Stube Bayemailee S, Aachen<br>Iir Seniortinnen ( | M0 Burchold vrscheid Eurscheider Sube Bayenalter 5, Aachen  27 Senior*innen 合 | vo Burscheld<br>urschelde Burschelder Stude Bayernalter 5, Aachen<br>≦r Sentor*Innen 合<br>2001/2020 1430 1630 |

Oder ihnen genügt erst einmal eine kompakte Ansicht und Sie möchten nicht weiter eingrenzen? Dann einfach den Schalter "Details" anpassen:

| Kalender.digital                                                                                                    | 60plus-Kalender des Senior*innenrats o     | der Stadt Aachen    |             |          |
|----------------------------------------------------------------------------------------------------|--------------------------------------------|---------------------|-------------|----------|
| ∧ Legende                                                                                                    | « 🖨                                        | kompakte Anzeige    | Terminsuche |          |
| Serientermin     Nur Lesezugriff     Nur Hinzufügen     Erinnerungen aktiv     Armeldungen aktiviert     Unterkalender sichtbar | Von 01.01.2024 Y Bis 30.06.2024 Y Details  | Suchwort Burtscheid | Suchen      |          |
|                                                                                                    | Januar 2024                                |                     |             |          |
|                                                                                                    | Basteln im Hobbykeller 🛆                   |                     |             |          |
| Unterkalender versteckt                                                                                                    | ( Di, 02.01.2024 13:00 - 15:00             |                     |             |          |
| Unterkalender                                                                                                    | $\mathcal{O}$ Wiederholt sich: Wöchentlich |                     |             |          |
| 🔒 Regelmäßige Te 🗹                                                                                                    | Senior*innenfrühstück 🛆                    |                     |             |          |
| 🗄 Gemeinschaft 🗹                                                                                                    | () Mi, 03.01.2024 10:00 - 12:00            |                     |             |          |
| Gesundheit     ✓     Gesundheit     ✓                                                                                           | € Wiederholt sich: Wöchentlich             |                     |             |          |
| 🛆 Ausflüge 🛛                                                                                                    | Hilfe bei Handy und Computer 🛆             |                     |             |          |
| 🛆 Senior*innenrat 🗆                                                                                                    | ( Mi, 03.01.2024 14:00 - 16:00             | Suchergebnisse      |             |          |
|                                                                                                    | € Wiederholt sich: 2 Wochen                |                     |             | kompakt  |
|                                                                                                    | Kegeln für Senior*innen 合                  |                     |             |          |
|                                                                                                    | ( Mi, 03.01.2024 14:30 - 16:30             |                     |             | A        |
|                                                                                                    | C Wiederholt sich: 2 Wochen                |                     |             |          |
|                                                                                                    | Austausch zur Burtscheider Geschichte 🛆    |                     |             | Scrollen |
|                                                                                                    | () Mi, 03.01.2024 15:00 - 16:00            |                     |             | für mehr |
|                                                                                                    | ₿ Wiederholt sich: Wöchentlich             |                     |             | 1        |
|                                                                                                    | Spiele-Nachmittag 🛆                        |                     |             | ↓ ↓      |
|                                                                                                    | (i) ME 03 01 2024 15:30 - 17:00            |                     |             |          |

Mit einem Klick auf einen Termin, der Sie interessiert, erhalten Sie nochmals alle Informationen und können die Informationen ausdrucken oder in ihren Kalender übernehmen.

Kalender als App auf dem Smartphone Sie wollen unseren Kalender immer dabei haben? Dann laden Sie sich doch einfach unsere App herunter. für Apple **> mehr ...** 

Link : <u>https://apps.apple.com/de/app/kalender-</u> digital/id1584623401?platform=iphone

für Android > mehr ... Link : <u>https://play.google.com/store/apps/details?id=digital.kalender&pli=1</u>

Anschließend müssen Sie nur noch im Einstiegsbild unseren Kalender hinzufügen. Einfach den Menuepunkt <Neuen Zugriffslink durch Scannen von

QR-Code anlegen> auswählen:

| 19:39                                                                | al 🔶   | <b>643</b> ) |
|----------------------------------------------------------------------|--------|--------------|
| Kalender.d                                                           | igital |              |
| + Hinzufüge                                                          | n      |              |
| V<br>Neuen Zugriffs-Link durch<br>Scannen von QR-Code<br>anlegen     | innenr | ١            |
| Neuen Zugriffs-Link durch<br>manuelle Eingabe der<br>Adresse anlegen |        | ۵            |
| Neuen Kalender<br>registrieren                                       | 4      | ١            |
| Live Demo (ohne<br>Registrierung)                                    |        |              |

... und anschließend den umrandeten Kasten auf den unten stehenden QR-Code richten,

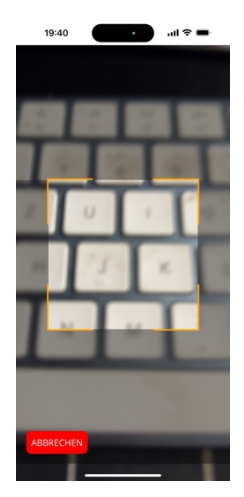

... und schon ist der Kalender eingerichtet.

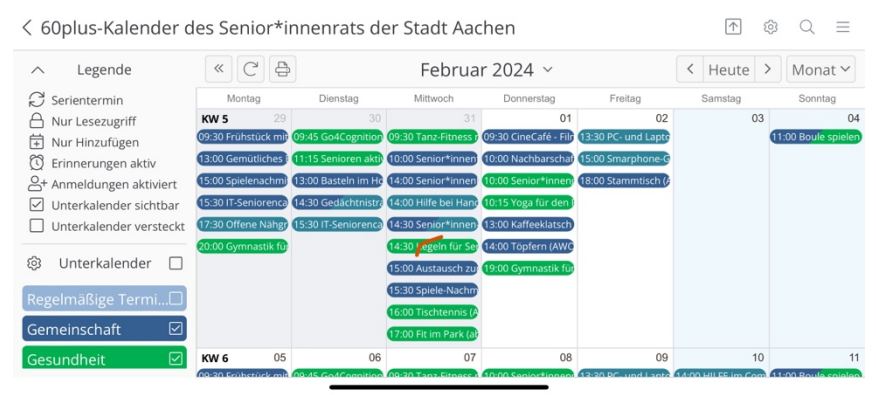

(Ansicht im Querformat)

Hier noch der QR-Code, um den Kalender auf dem Smartphone einzurichten:

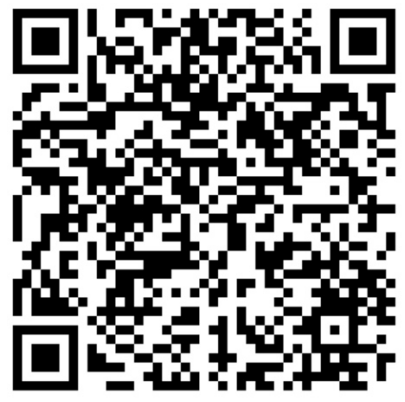

Noch Fragen? Bitte wenden Sie sich an Klaus, Telefon ....